# **ATKINS**

# Atkins BMP Assessment Tool

Presented by: Garrett Skinner, CFM

O.B.O. Steve Bourne

Maryland Association of Floodplain and Stormwater Managers 2015 Annual Conference October 15, 2015

# What are BMPs?

#### Best Management Practices focused on Stormwater Control

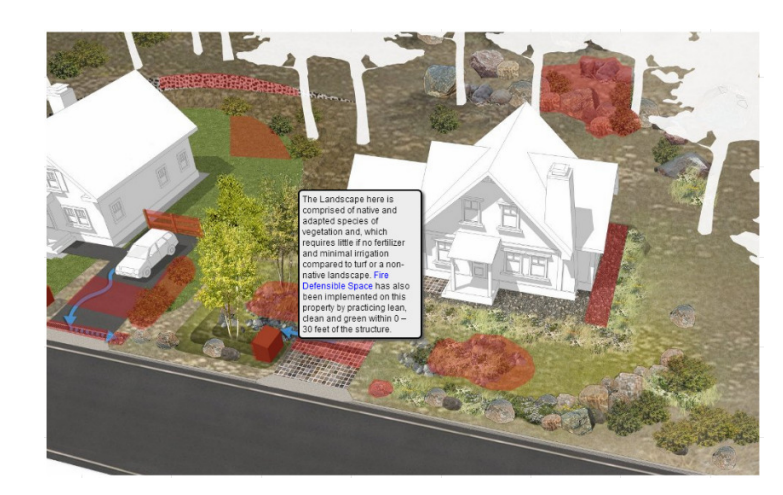

Many Different Types

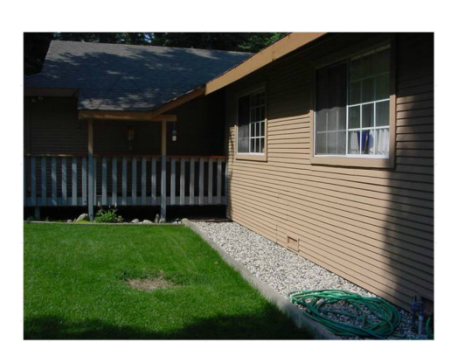

Dripline Trench

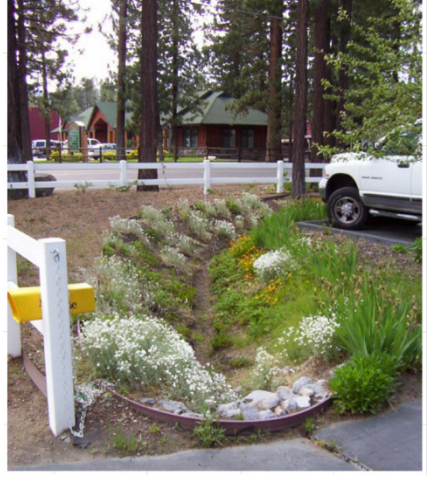

Rain Garden

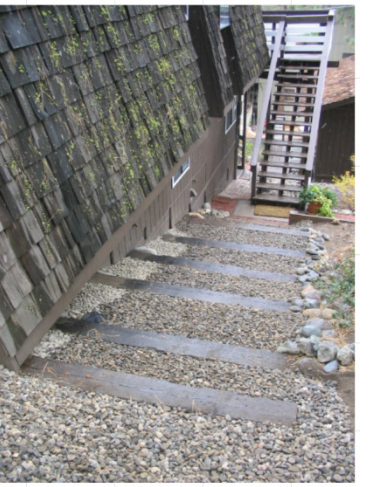

**Baffled Trench** 

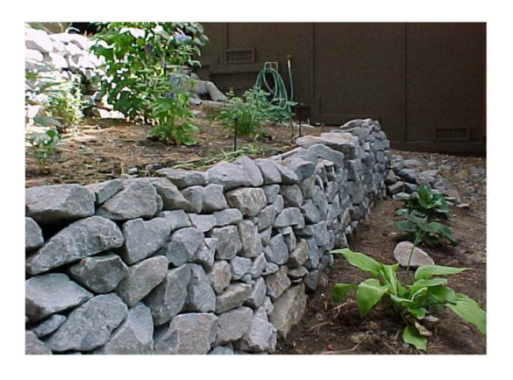

**Retaining Wall** 

# **Atkins Stormwater Technologies**

| Show ins      | pections with pend | ing lab results  | Show inspections with | completed la  | b results (for re | porting) Logout |
|---------------|--------------------|------------------|-----------------------|---------------|-------------------|-----------------|
| ow 100 ¥ ent  | ies                |                  | Search:               |               |                   |                 |
| spection Id ° | Datasheet No 0     | Screening Date © | Structure Number ©    | Client City © | Client State      | Inspector Name  |
| 118           | 802                | 06/05/2013       | 4567                  | Marietta      | GA                | Joseph Lambrix  |
| 119           | 804                | 06/07/2013       | 12378                 | Marietta      | GA                | Joseph Lambrix  |
| 120           | 850                | 06/07/2013       | 1234                  | Marietta      | GA                | Joseph Lambrix  |
| 121           | 999                | 12/10/2013       | 123                   | Smyrna        | GA                | Joseph Lambrix  |
| 122           | 998                | 12/16/2013       | 12345                 | Smyrna        | GA                | Joseph Lambrix  |
| 123           | 997                | 12/16/2013       | 1A2                   | Marietta      | GA                | Joseph Lambrix  |
| 126           | 800                | 01/06/2014       | 12itest               | Marietta      | 6A                | Joseph Lambrix  |
| 127           | 801                | 01/06/2014       | stuff1                | Marietta      | GA                | Joseph Lambrix  |
| 128           | 820                | 01/09/2014       | 456kest               | Marietta      | GA                | Joseph Lambrix  |
| 129           | 850                | 01/09/2014       | idt                   | Samena        | GA                | Joseph Lambrix  |

#### **Stormwater DCS**

for data collection at regulated stormwater outfalls *Multiple Municipalities, Atlanta GA* 

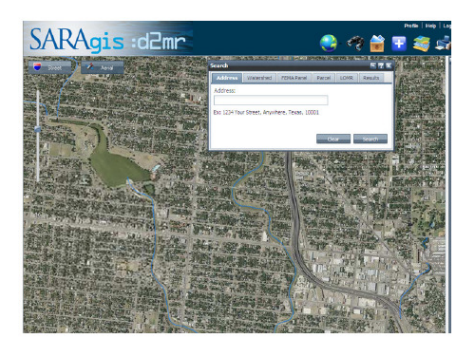

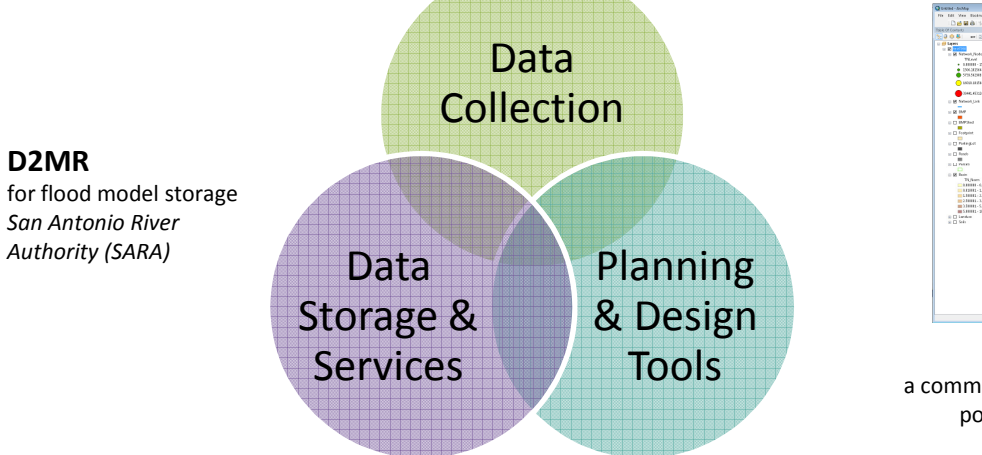

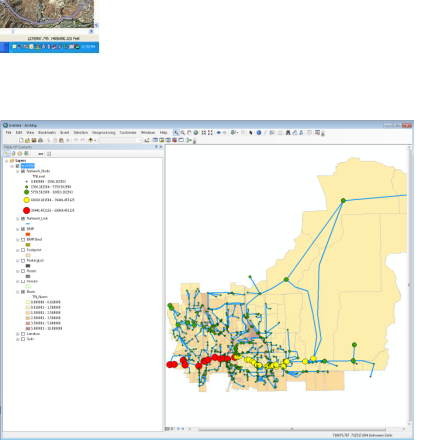

Sparks Tools

City of Sparks, NV

for stormwater system advanced querying and quality control

BMP Assessment Tool a community-scale planning tool for stormwater pollution assessment and prevention *City of Bonita Springs, FL* 

M3 for flood model storage *Harris County Flood* 

Control District

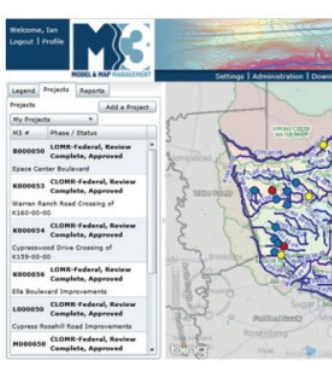

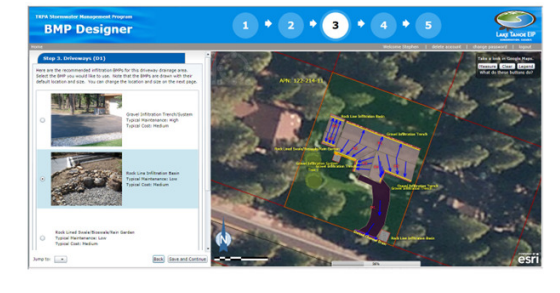

**BMP Designer** for residents to design BMP retrofits *Tahoe Regional Planning Agency* 

# **BMP** Assessment Tool (BAT)

#### Objective

*Tool that estimates pollutant levels throughout stormwater system under different BMP Scenarios* 

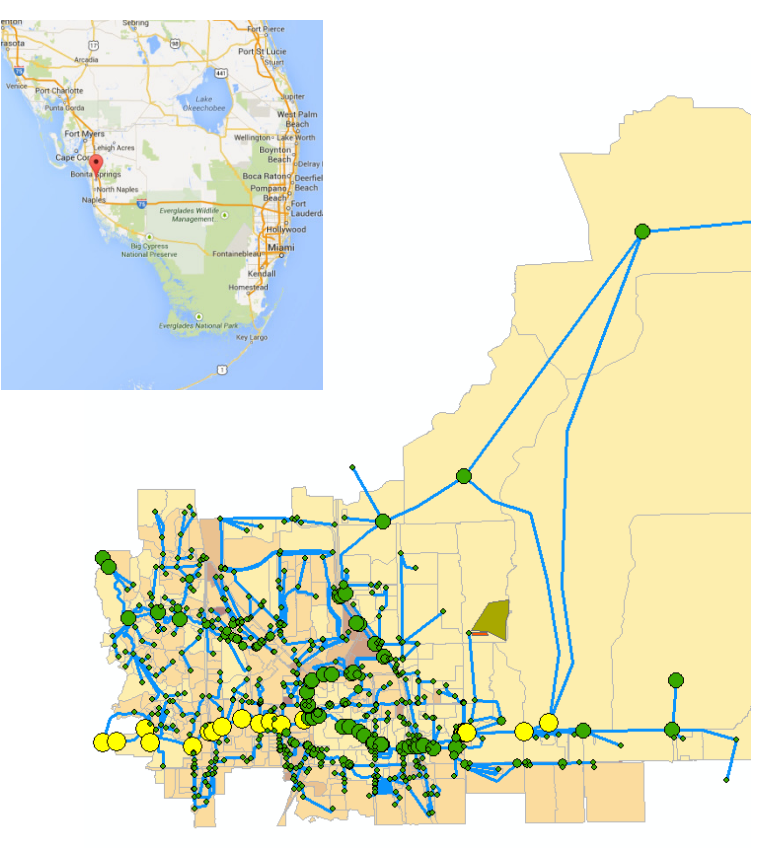

City of Bonita Springs, Florida

#### **Basic Procedure for Estimating System-wide Stormwater Pollutant**

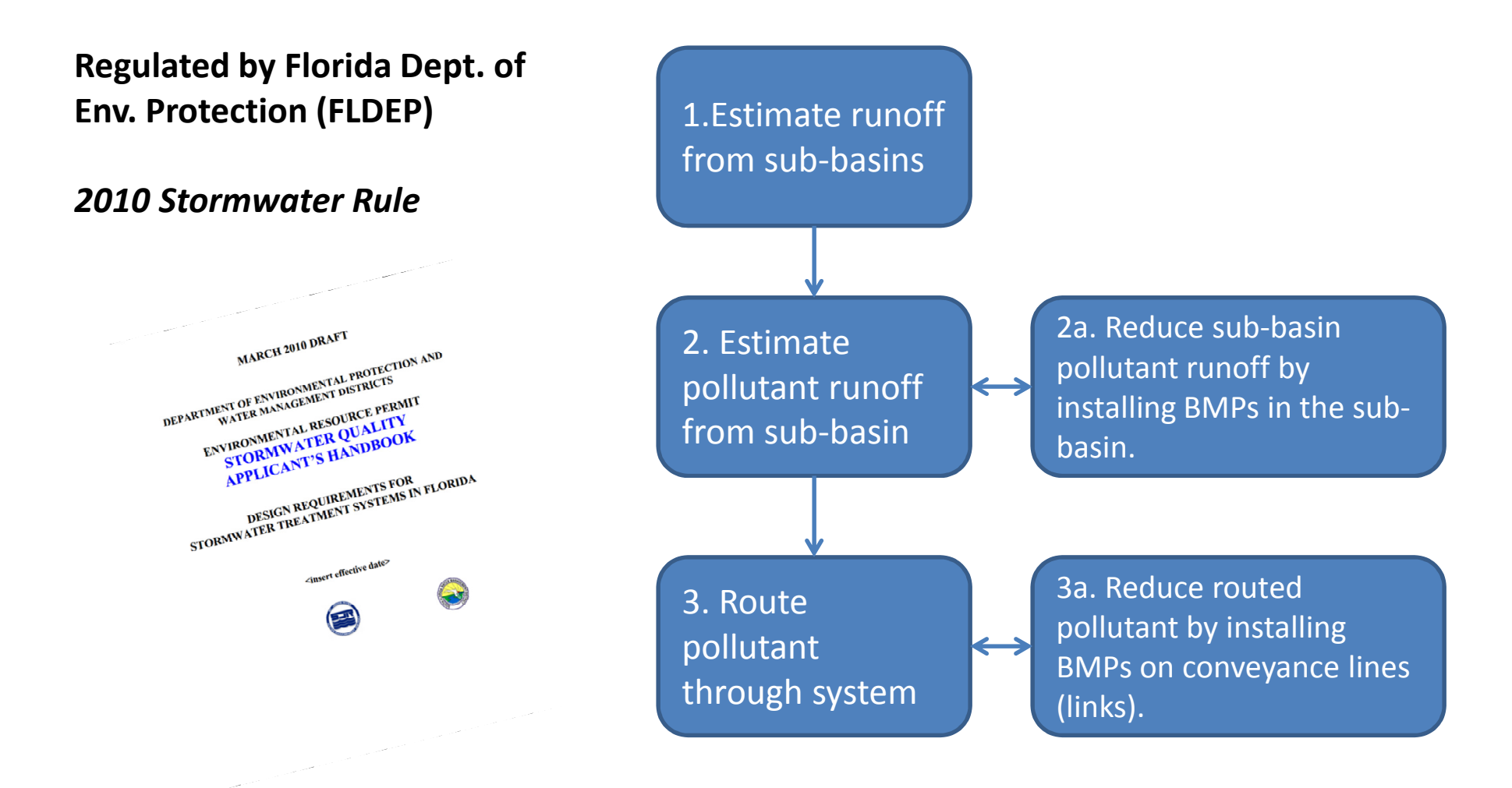

### **Estimating Runoff from a Basin**

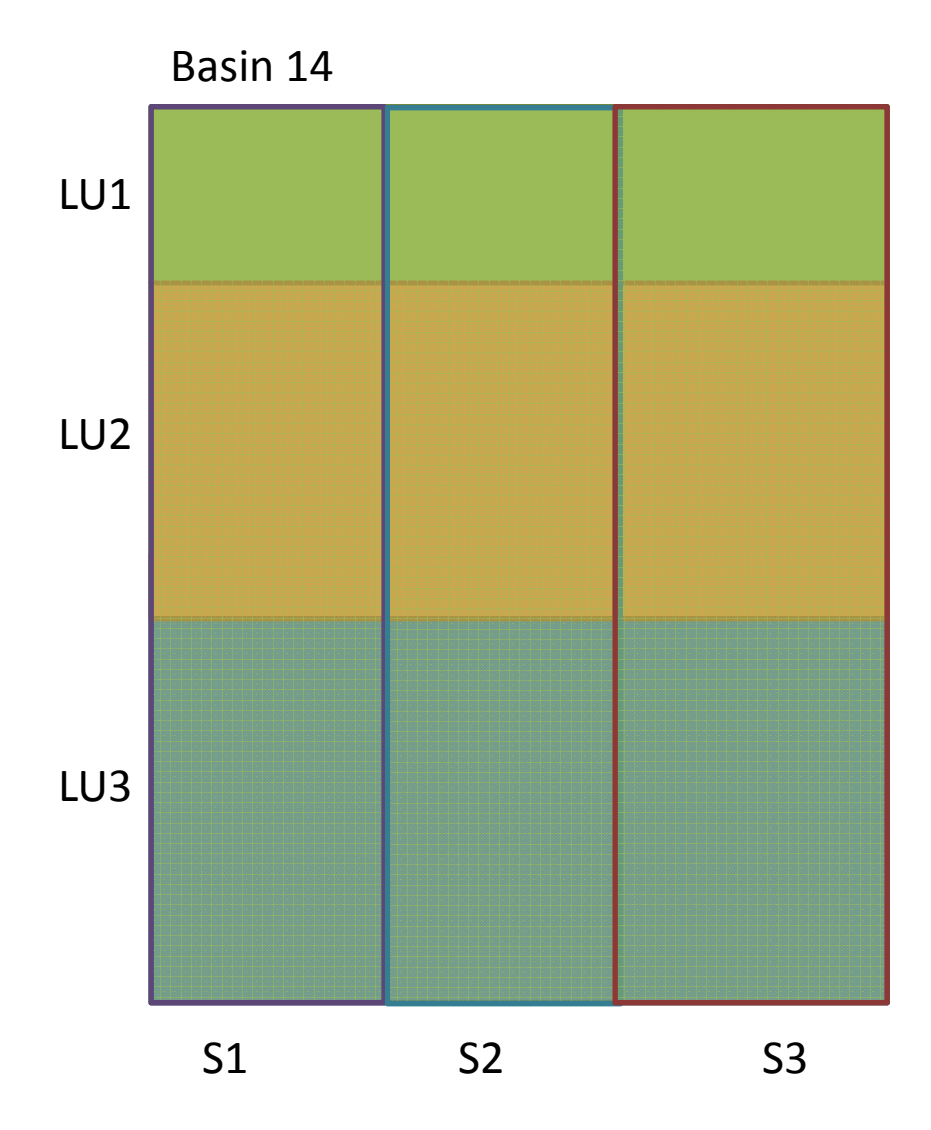

#### 1. For each land use (LU)

- a) Evaluate composite Curve Number (CN) over all soil types
- b) Evaluate DCIA (directly connected impervious area)
- c) C = lookup (composite CN and DCIA)
- d) Runoff = Area \* AAR \* C
- e) Evaluate total nitrogen (TN) and total phosphorus (TP) pollutant using literature conversion factors (e.g. single family residential, TN = 1.5 mg/l)
- 2. Basin runoff = Sum (LU Runoff)
- 3. Basin pollutant = Sum (LU Pollutant)

### Handling DCIA

#### Traditionally... land use-based

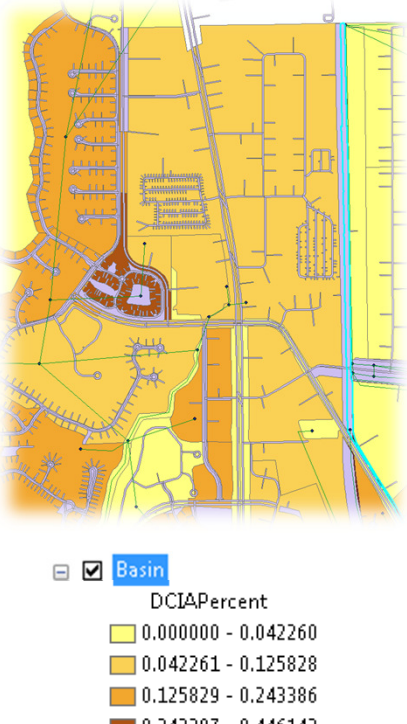

0.243387 - 0.446143 0.446144 - 0.746409

#### We wanted more accuracy... so we virtualized it

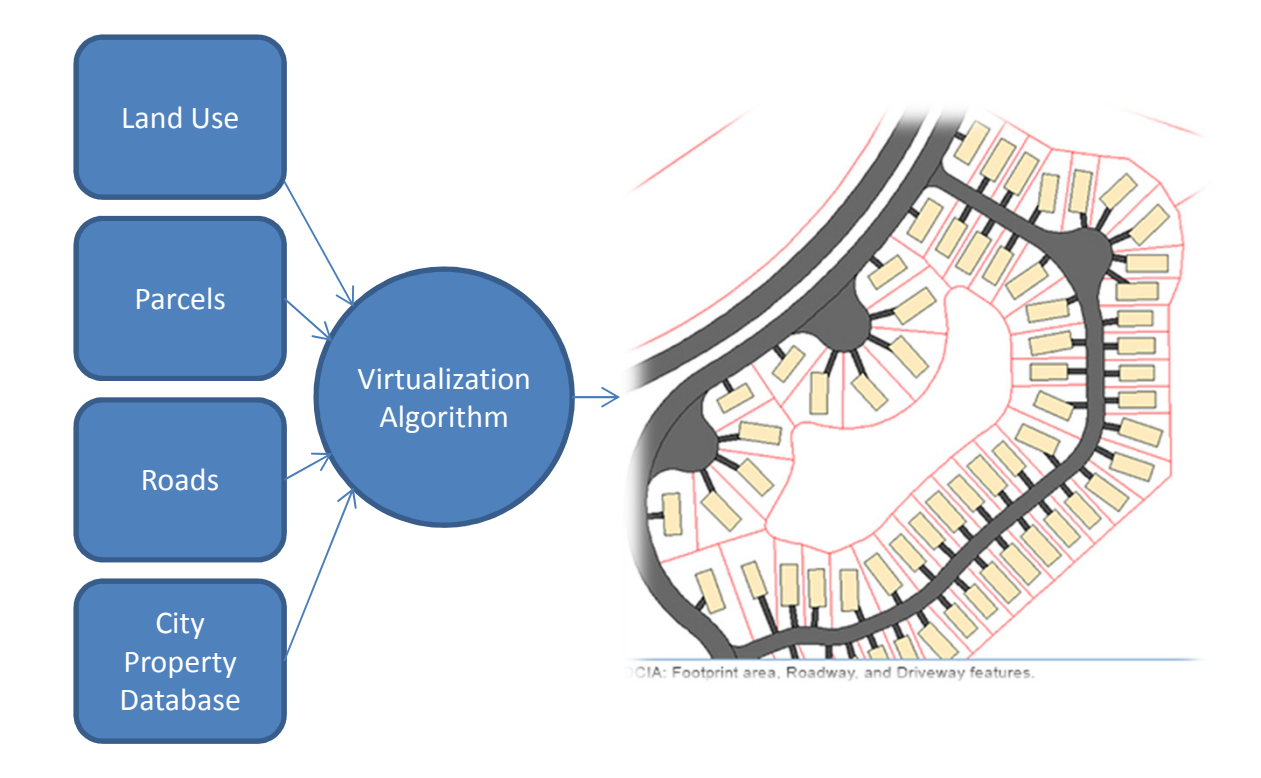

### **Handling BMPs**

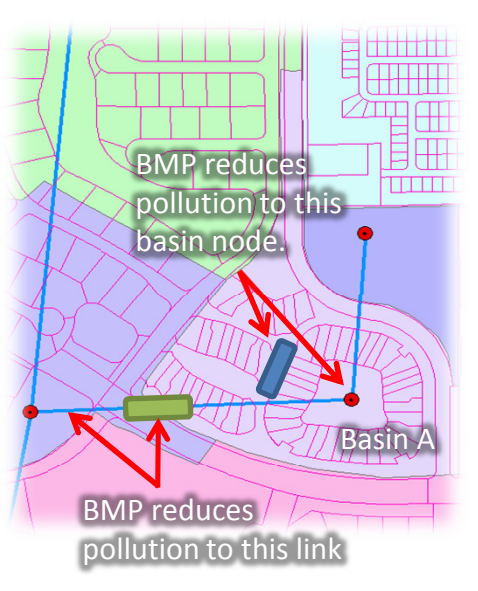

#### 1. BMPs that reduce pollutant flowing to a basin NODE.

- BMP Shed required
- Eg. pervious pavement
- BMP must be associated with a Node
- 2. BMPs that reduce pollutant flowing through a LINK.
  - BMP Shed is not applicable
  - Eg. Detention basin, swale
  - BMP must be associated with a Link

All node-based BMPs will have an affected "BMP Shed" (ie, area contributing to the BMP)

Therefore, in addition to sketching the BMP itself, the user must sketch the contributing runoff area using the **BMP Shed** tool

Note, this is different than a link-based BMP which requires only the BMP to be sketched

#### Two types of BMPs

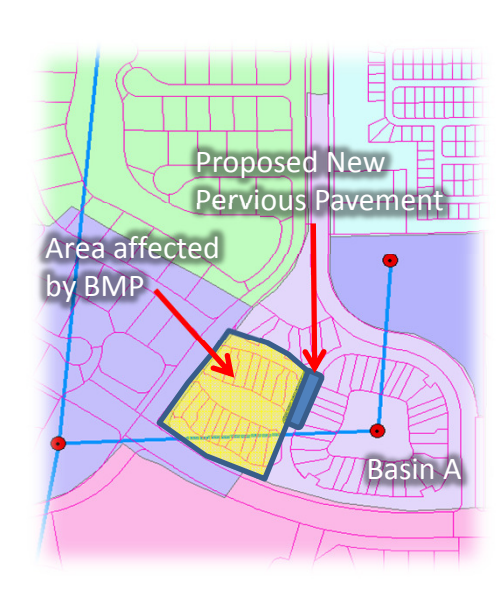

#### The "BMP Shed"

#### **Inserting DCIA and BMPs into Pollutant Estimation**

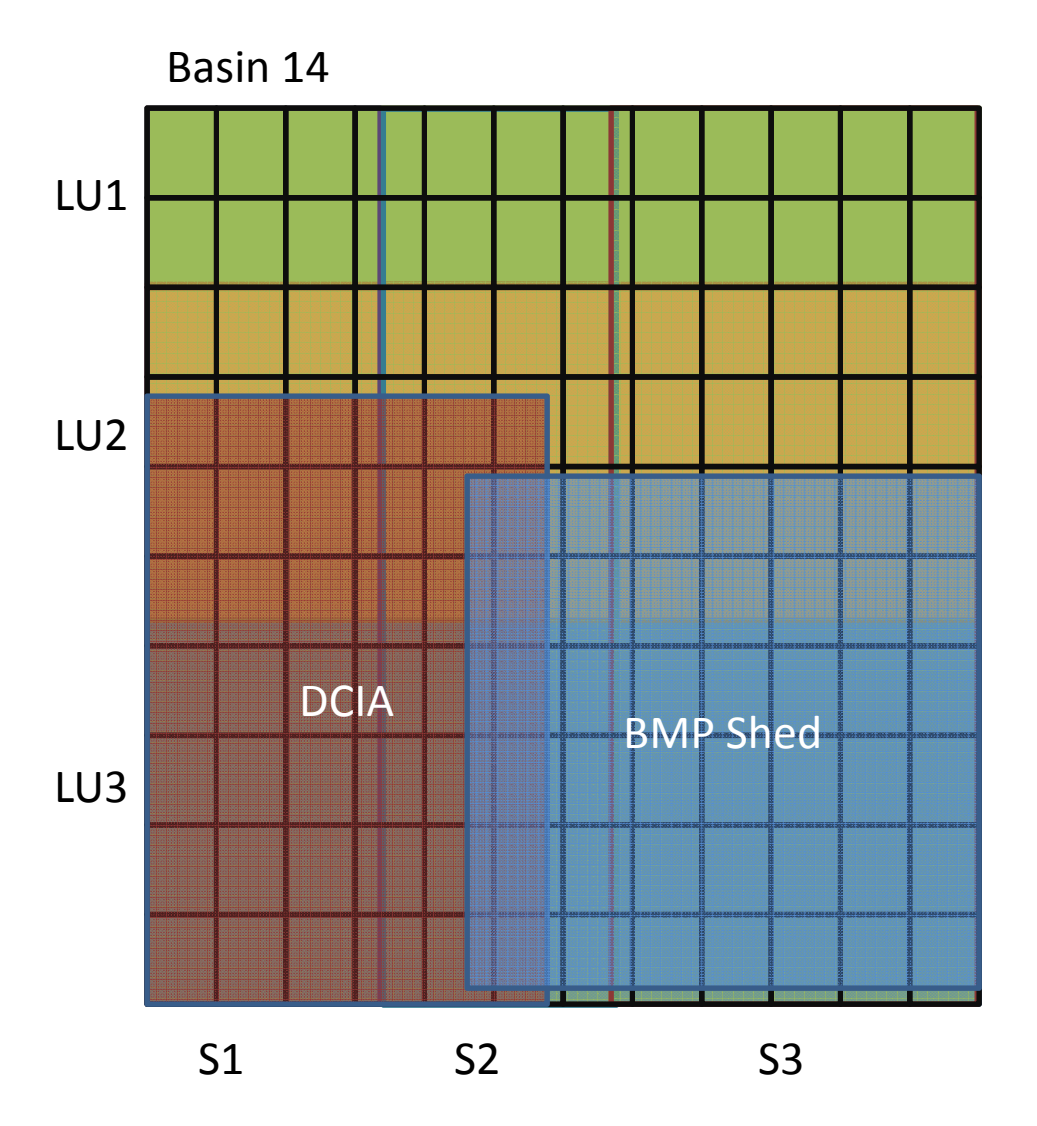

- Calculate using a grid approach
- DCIA affects only the grid cells the impervious area overlies
- Pollutant is reduced only within BMP Shed.

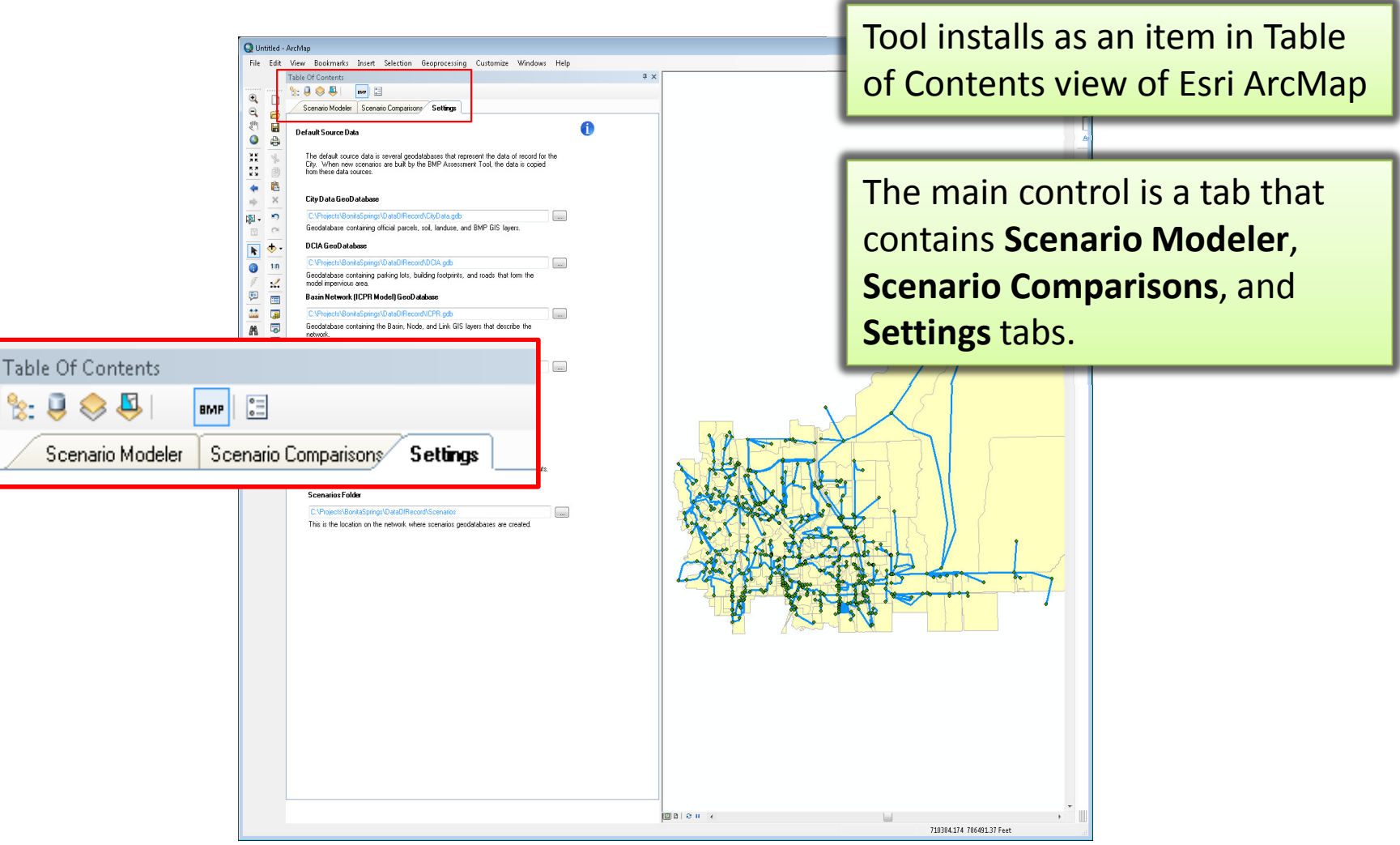

| Scenario Modeler Scenario Comparisons Settings                                                                                                    |                           |                                                                                  |
|----------------------------------------------------------------------------------------------------|---------------------------|----------------------------------------------------------------------------------|
| Default Source Data                                                                                                    |                           |                                                                                  |
| The default source data is several geodatabases that represent the data of record for the<br>City. When new scenarios are built by the BMP Assessment Tool, the data is copied<br>from these data sources. |                           | <ul> <li>E Scenarios</li> <li>BMPLookupTables.gdb</li> <li>CNbySoilLU</li> </ul> |
| City Data GeoDatabase                                                                                                    |                           | PctDCbyLU                                                                        |
| C:\Projects\BonitaSprings\DataOfRecord\CityData.gdb                                                                                                    |                           | 🔲 PollutantLoadingByLanduse                                                      |
| Geodatabase containing official parcels, soil, landuse, and BMP GIS layers.                                                                                                    |                           | 🔲 RunoffC                                                                        |
| DCIA GeoDatabase                                                                                                    |                           | SoilClasses                                                                      |
| C:\Projects\BonitaSprings\DataOfRecord\DCIA.gdb                                                                                                    |                           | 🖃 🔟 CityData.gdb                                                                 |
| Geodatabase containing parking lots, building footprints, and roads that form the<br>model impervious area.                                                                                                |                           | BMP                                                                              |
| Basin Network (ICPR Model) GeoDatabase                                                                                                    |                           | 🔟 BMPShed                                                                        |
| C:\Projects\BonitaSprings\DataOfRecord\ICPR.gdb                                                                                                    |                           | 🔟 Landuse                                                                        |
| Geodatabase containing the Basin, Node, and Link GIS layers that describe the                                                                                                    |                           | 🖾 Parcels                                                                        |
|                                                                                                    |                           | 🖾 Soils                                                                          |
|                                                                                                    |                           | 🖃 🛅 DCIA.gdb                                                                     |
| C:\Projects\BonitaSprings\DataOfRecord\BMPLookUpTables.gdb                                                                                                    |                           | 🖾 Footprint                                                                      |
| estimation                                                                                                    |                           | ParkingLot                                                                       |
| Verifu All Diata Sources                                                                                                    |                           | 🖾 Roads                                                                          |
| Venity Air Date Sources                                                                                                    |                           | 🖃 间 ICPR.adb                                                                     |
|                                                                                                    |                           | 🖾 Basin                                                                          |
| Working Folders                                                                                                    |                           | 😁 Network_Link                                                                   |
| These are the folders the tool uses as locations for storing working data and outputs.                                                                                                    |                           | 😳 Network_Node                                                                   |
| Scenarios Folder                                                                                                    | 710384.174 786491.37 Feet |                                                                                  |
| C:\Projects\BonitaSprings\DataOfRecord\Scenarios                                                                                                    |                           |                                                                                  |
| This is the location on the network where scenarios geodatabases are created.                                                                                                    |                           |                                                                                  |

| Scenario Modeler          | Wittide - ArcMap         File       Edit       View Bokmarks       Insert Selection       Geoprocessing       Cutomize       Windows       Help         Image: Scenario Model:       Image: Scenario       Image: Scenario       Image | The Scenario Modeler tab is<br>where the user (1) manages<br>scenarios, (2) defines the GIS<br>Layers and names of the<br>required Lookup Tables, and<br>(3) runs the pollutant loading<br>evaluations. |
|---------------------------|----------------------------------------------------------------------------------------------------|----------------------------------------------------------------------------------------------------|
| Scenario Name: Test<br>Cr | 123         exter New Scenario       Duplicate Scenario       Delete Scenario         1. cludle Polutant Loadegt       Brow       In Monralized         1. Evaluate Polutant at Bain Node       2. Route Through Network       In Monralized         Phosphona       Phosphona       In Monralized         Phosphona       Phosphona       In Monralized         Interview       Interview       Interview         Interview       Interview       Interview         Interv                                                                                                    | 1. Open/Create Scenario<br>Modeler – management of<br>scenarios: open existing,<br>create new, duplicate, and<br>delete scenarios.                                                                      |

| Q Untitled - ArcMap<br>File Edit View Bookmarks Insert<br>Table Of Contents<br>Q D Specify Inputs<br>Input Layers and Lookup Tables                                                                                                    | Selection Geoprocessing Customize W                                                                                                    | indows Help                                                                     | <ul> <li>2. Specify Inputs –</li> <li>• GIS Layers</li> <li>• Lookup Tables</li> </ul> |
|----------------------------------------------------------------------------------------------------|----------------------------------------------------------------------------------------------------|---------------------------------------------------------------------------------|----------------------------------------------------------------------------------------|
| GIS Layers<br>BMP:<br>Parcel:<br>Soil:<br>Landuse:<br>Roads:<br>Building Footprint:<br>Parking Lots:<br>ICPR Basins:<br>ICPR Nodes:<br>ICPR Links:<br><b>LookUp Tables</b><br>% Impervious Area Directly Co<br>Runoff Coefficient (C) [DC<br>Pollutant L<br>Curve Numb | Footprint Parcels Soils Landuse Roads Footprint ParkingLot Basin Network_Node Network_Link Innected by Landuse: CIA %, nonDCIA CN]: oadings by Landuse: er by LandUse/Soils: | PctDCbyLU<br>RunoffC<br>PollutantLoadingByLanduse<br>CNbySoilLU                 |                                                                                        |
|                                                                                                    |                                                                                                    | ()<br>()<br>()<br>()<br>()<br>()<br>()<br>()<br>()<br>()<br>()<br>()<br>()<br>( | 718717.508 696126.787 Feet                                                             |

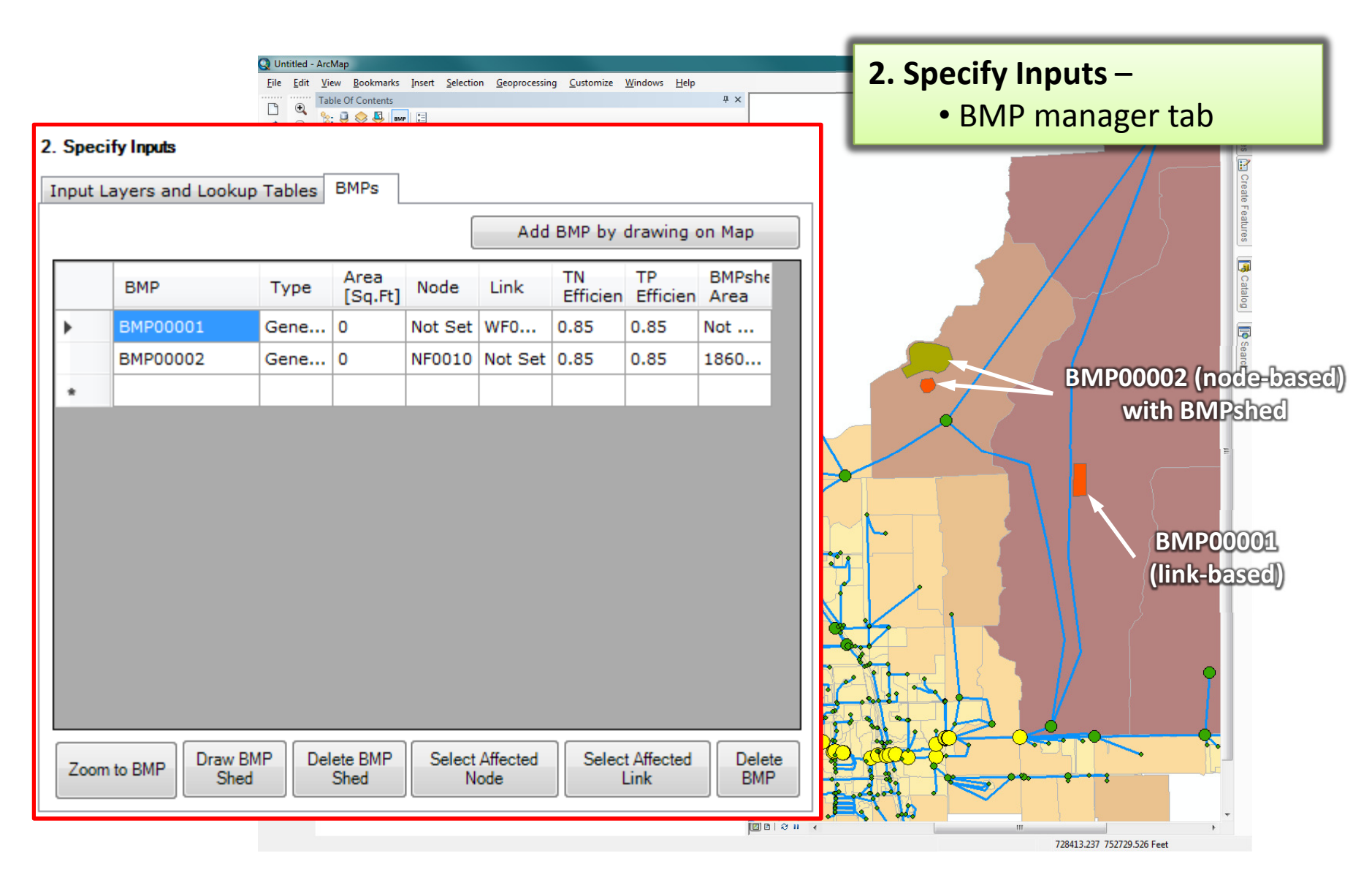

| O Hotillad - ArcMan                                                                                               | 2 Coloulate Dellutent                  |
|----------------------------------------------------------------------------------------------------|----------------------------------------|
| File Edit View Bookmarks Insert Selection Geoprocessing Customize Windows Help                                    | 3. Calculate Pollutant                 |
| Table Of Contents # ×                                                                                             |                                        |
|                                                                                                    | <b>Loadings</b> – tools for evaluating |
| Scenario Modeler Scenario Lomparisons Settings                                                                    |                                        |
| In Open/Create Scenario                                                                                           | pollutant loadings and viewing         |
| Scenario Name, reinder anio     Create New Scenario     Dudicate Scenario     Delete Scenario     Delete Scenario | results. Two steps:                    |
| Input Layers and Lookup Tables BMPs                                                                               |                                        |
| GIS Layers                                                                                                    | 1) Evaluate runoff for each            |
| Bine: roopinx                                                                                                    |                                        |
| In Soit Soits                                                                                                    | basin and corresponding                |
| 🖉 纪 Landuse: Landuse 🗸                                                                                            |                                        |
| P Roads -                                                                                                    | nollutant load at node                 |
| Building Footprint: Footprint v                                                                                   | politicant load at houc                |
| CPR Basins: Basin                                                                                                 | 2) Douto pollutopto through            |
| RPR Nodes: Network_Node                                                                                           | Z) Route pollutants through            |
| ICPR Links: Network_Link                                                                                          |                                        |
| LookUp Tables                                                                                                    | link-node network.                     |
| % Impervious Area Directly Connected by Landuse: PotDCbyLU                                                        |                                        |
| Runolf Coefficient (C) (DCIA %, nonDCIA CN) RunolfC -                                                             |                                        |
| Pollutarit Loadings by Landuze. Pollutarit Loading0yLanduse                                                       |                                        |
|                                                                                                    |                                        |
| 3. Calculate Pollutant Loadings                                                                                   |                                        |
| Show                                                                                                    |                                        |
| 1. E valuate Pollutant at Basin Nodes 2. Houte I brough Network Network                                           |                                        |
| Phosphorus                                                                                                    |                                        |
|                                                                                                    |                                        |
| 3. Calculate Pollutant Loadinos                                                                                   |                                        |
|                                                                                                    |                                        |
|                                                                                                    | Show                                   |
| 1 Evaluate Dellaterater Desig Madage 2 Device Theory                                                              | Nitrogen                               |
| I. Evaluate Pollutant at Basin Nodes     2. Route I nrot                                                          | Jgn Network                            |
|                                                                                                    | N-Normalized                           |
|                                                                                                    |                                        |
|                                                                                                    | Phosphorus                             |
|                                                                                                    |                                        |
|                                                                                                    | P-Normalized                           |
|                                                                                                    |                                        |
|                                                                                                    |                                        |
|                                                                                                    |                                        |
|                                                                                                    |                                        |
|                                                                                                    | 718717.508 696126.787 Feet             |

|           | Industry and Lookup Tables MMEs<br>GIS Layers<br>Building Footprint:<br>Footprint<br>Building Footprint:<br>Footprint<br>Chesh News Scenario<br>Comparison Settings<br>Commission Settings<br>Scenario Name:<br>Textor News Scenario<br>Chesh News Scenario<br>Chesh New |                           | Since this process takes a<br>while to complete (especially<br>step 1), liberal feedback is<br>provided to the user to inform<br>them of progress, including a<br>two progress bar display to<br>show sub-task and overall<br>progress. |
|-----------|----------------------------------------------------------------------------------------------------|---------------------------|----------------------------------------------------------------------------------------------------|
| 101<br>70 | LockUp Tables<br>% Impervious Area Directly Connected by Landure: PcIDCbyLU<br>Runolf Coefficient (C) [DCIA &, nonDCIA CN} RunolfC<br>Poliutant Loading: by Landure: PoliutantLoadingDyLandure<br>Curve Number by LandUre/Solic: CNHySolLU<br>3. Calculate Pollutant Loadings<br>1. Evaluate Pollutant at Basin Nodes<br>2. Route Through Network<br>Phosphorus                                                                                                    |                           |                                                                                                    |
|           | 3. Calculate Pollutant Loadings           1. Evaluate Pollutant at Basin Nodes                                                                                                    | 2. Route Through Netwo    | ork   Nitrogen  N-Normalized                                                                                                    |
|           | Loading Raster Data into Arrays                                                                                                    | Task: 72%<br>Overall: 57% | <ul> <li>Phosphorus</li> <li>P-Normalized</li> </ul>                                                                                                    |

| Window - AncMap         File Edit View Bookmarks Insett Selection Geoprocessing Customizs Windows Help         Seconario Modele         Seconario Modele         Seconario         Depreductore         Compirit         Parcel         Parcel         Sola         Sola         Sola         Sola         Compirit         Parcel         Sola         Sola         DCPR None         Network_Node         ICPR Note:         Network_Node         ICPR Note:         Network         Network         Network         Network         Network         Network | **                                                                         | The Show radio buttons<br>specify which pollutant<br>loadings to display on the<br>map. User can toggle between<br>different types. <ul> <li>Basins are colored<br/>according to level of<br/>pollution</li> <li>Nodes are sized and<br/>colored according to their<br/>level</li> </ul> []-Normalized describes the<br>pollutant loading per acre. |
|----------------------------------------------------------------------------------------------------|----------------------------------------------------------------------------|----------------------------------------------------------------------------------------------------|
|                                                                                                    | Show<br>Show                                                               | pollutant loading per acre.                                                                                                    |
|                                                                                                    | <ul> <li>N-Normalized</li> <li>Phosphorus</li> <li>P-Normalized</li> </ul> |                                                                                                    |

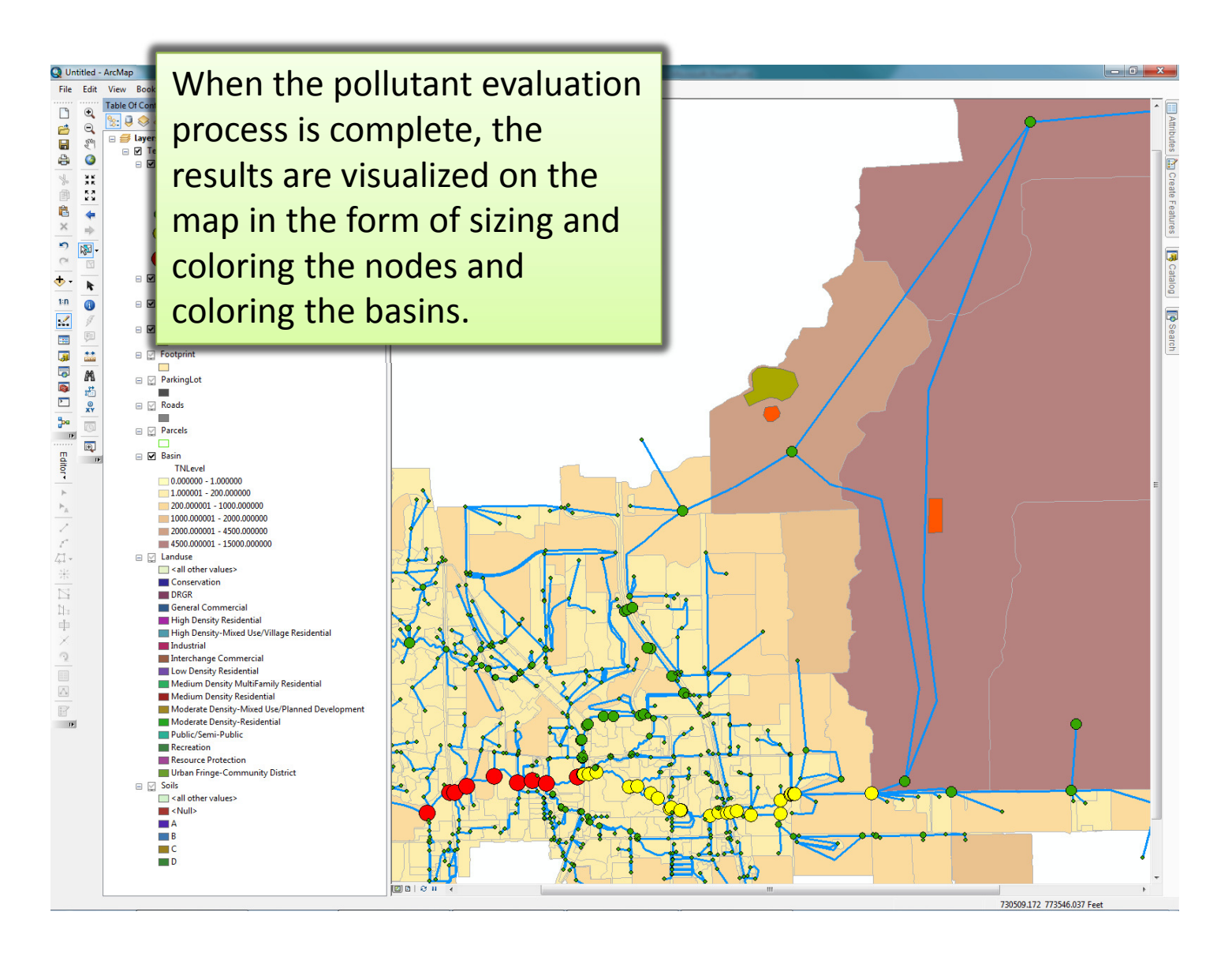

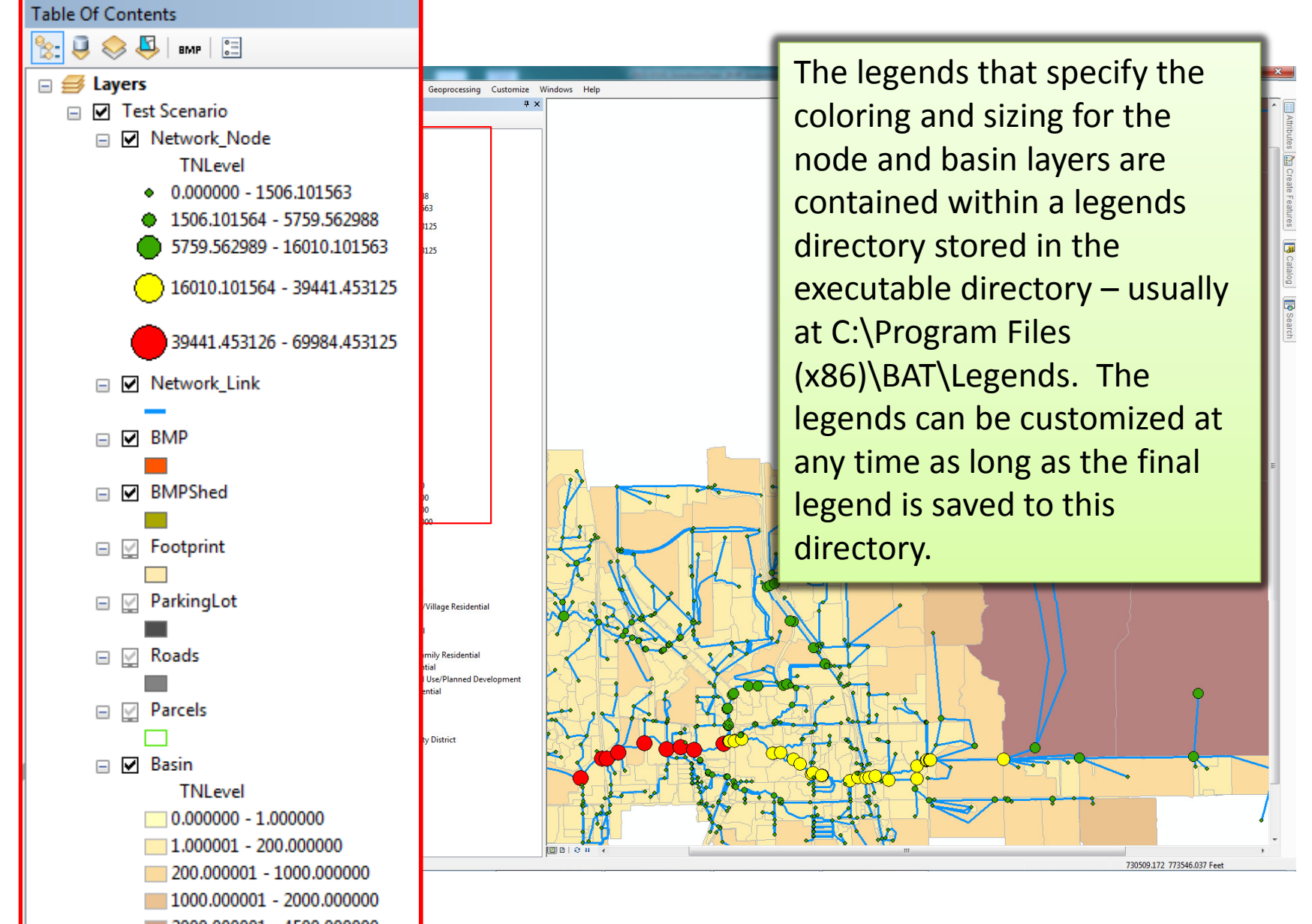

| Sc                                                                       | enario Model       | er Scena   | rio Comparisons Settings           |                                |                                     |                                        |
|--------------------------------------------------------------------------|--------------------|------------|------------------------------------|--------------------------------|-------------------------------------|----------------------------------------|
| 1. Designate Existing and Future Scenarios and Open Scenarios to Compare |                    |            | rios to Compare                    |                                | The <b>Scenario Comparisons</b> tab |                                        |
|                                                                          | Future             | Existing   | Name                               | *                              |                                     |                                        |
|                                                                          |                    |            | test9000                           |                                |                                     | different modeling scenarios           |
|                                                                          |                    |            | testbmp                            |                                |                                     | for comparison                         |
| •                                                                        |                    | 1          | Testing01                          |                                |                                     |                                        |
|                                                                          | V                  |            | TestScenario                       |                                |                                     |                                        |
| •                                                                        |                    |            |                                    |                                |                                     |                                        |
|                                                                          |                    |            | Open Designated Scenarios          |                                |                                     | The <b>Scenario Comparisons</b> tab    |
| 2. S                                                                     | elect Variab       | le to Comp | are and Calculate Difference in Sc | enarios                        |                                     | is where the user selects              |
| Tota                                                                     | Nitrogen           |            |                                    |                                |                                     | different modeling scenarios           |
| 3. Ex                                                                    | olore Resu         | lts        |                                    |                                |                                     |                                        |
|                                                                          |                    |            |                                    |                                |                                     | for comparison.                        |
|                                                                          | Select Node on Map |            |                                    |                                |                                     |                                        |
|                                                                          |                    |            |                                    |                                |                                     | 1. Select and open                     |
|                                                                          | 2,000              |            | Node: N                            | E0279: Scenario - Testing01    |                                     | designated scenarios                   |
|                                                                          | 1,800              |            | Lesson Node: N                     | E0279: Scenario - TestScenario |                                     | designated scenarios                   |
|                                                                          | 1,600              |            |                                    |                                |                                     | 2. Calculate the differences           |
| s.Nr]                                                                    | 돛 1,400 <b></b>    |            |                                    |                                |                                     | 2 Chart the require by                 |
| Ë<br>T                                                                   |                    |            |                                    |                                |                                     | 3. Chart the results by                |
| ollutar                                                                  |                    |            |                                    |                                |                                     | selected node                          |
| ă                                                                        |                    |            |                                    |                                |                                     |                                        |
|                                                                          | 400                |            |                                    |                                |                                     |                                        |
|                                                                          | 200                |            |                                    |                                |                                     |                                        |
|                                                                          |                    |            |                                    |                                | 11 e                                | ······································ |
|                                                                          |                    |            |                                    |                                |                                     | 712807.303 674894.781 Feet             |

# **BAT System Architecture**

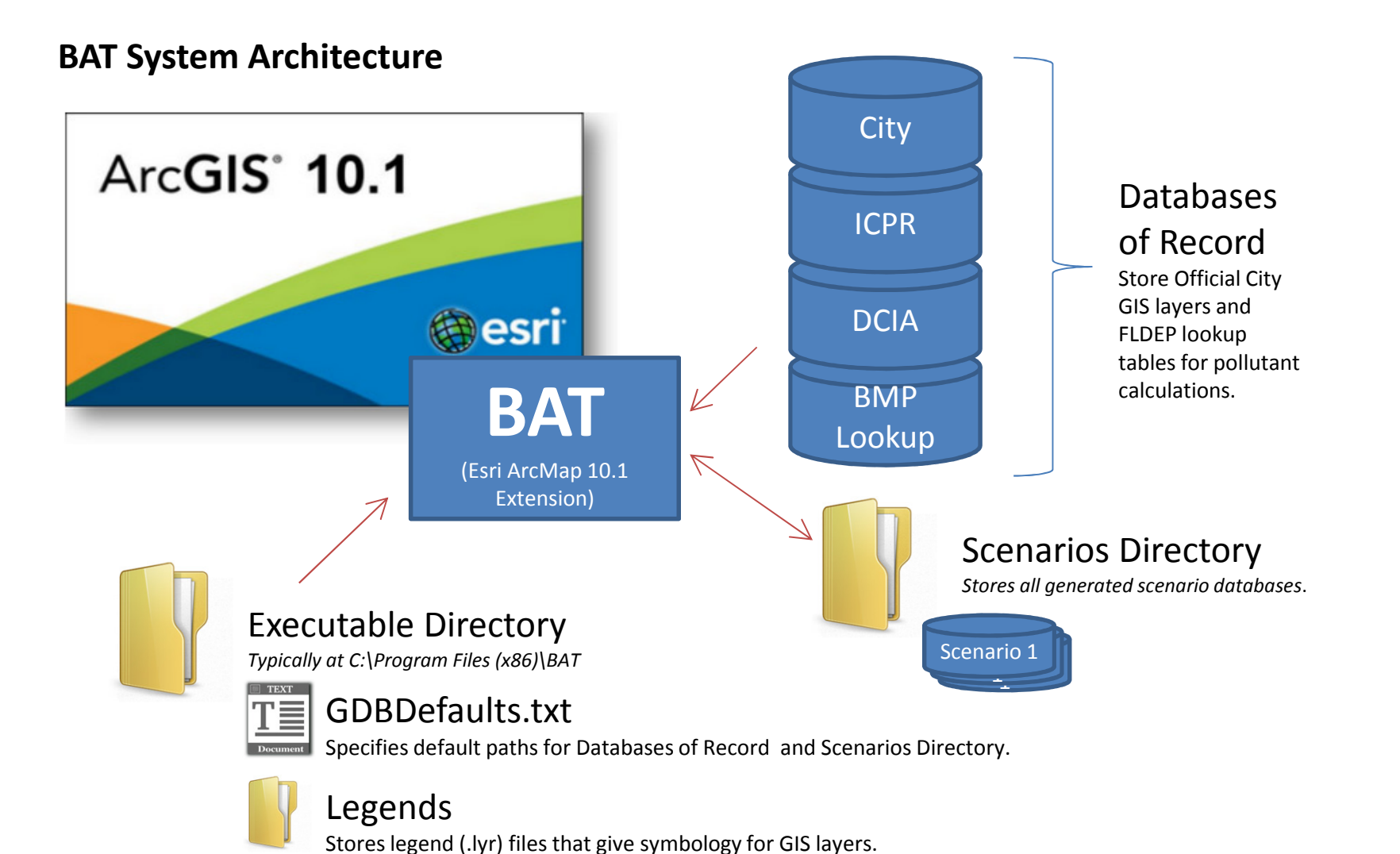

# **ATKINS**

## **More Information and Questions**

Contacts:

Steve Bourne Stephen.Bourne@atkinsglobal.com

Garrett Skinner Garrett.skinner@atkinsglobal.com

March 19, 2015